# Инструкция создания ключа ЭП для работы с торговой системой Quik

# Шаг 1.

Перед началом генерации ключа ЭП необходимо установить программу Admin-PKI на Ваш

компьютер.

Дистрибутив программы можно взять на нашем сайте в разделе: Интернет-трейдинг -

Необходимое ПО - QUIK-FORTS

http://pfc.ru/internet\_trading/the\_necessary\_software/#!/quik\_forts/

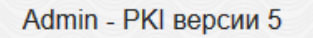

Разархивируйте и сохраните оба файла (admin-pki-v5.exe и default\_keygen\_template.tpl) ) на Ваш ПК. Запустите файл admin-pki-v5.exe.

На вашем компьютере появится новый ярлык:

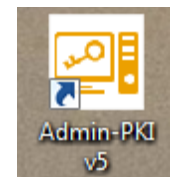

## Шаг 2.

Запустите программу Admin-PKI.

#### Выберите пункт «Генерация»:

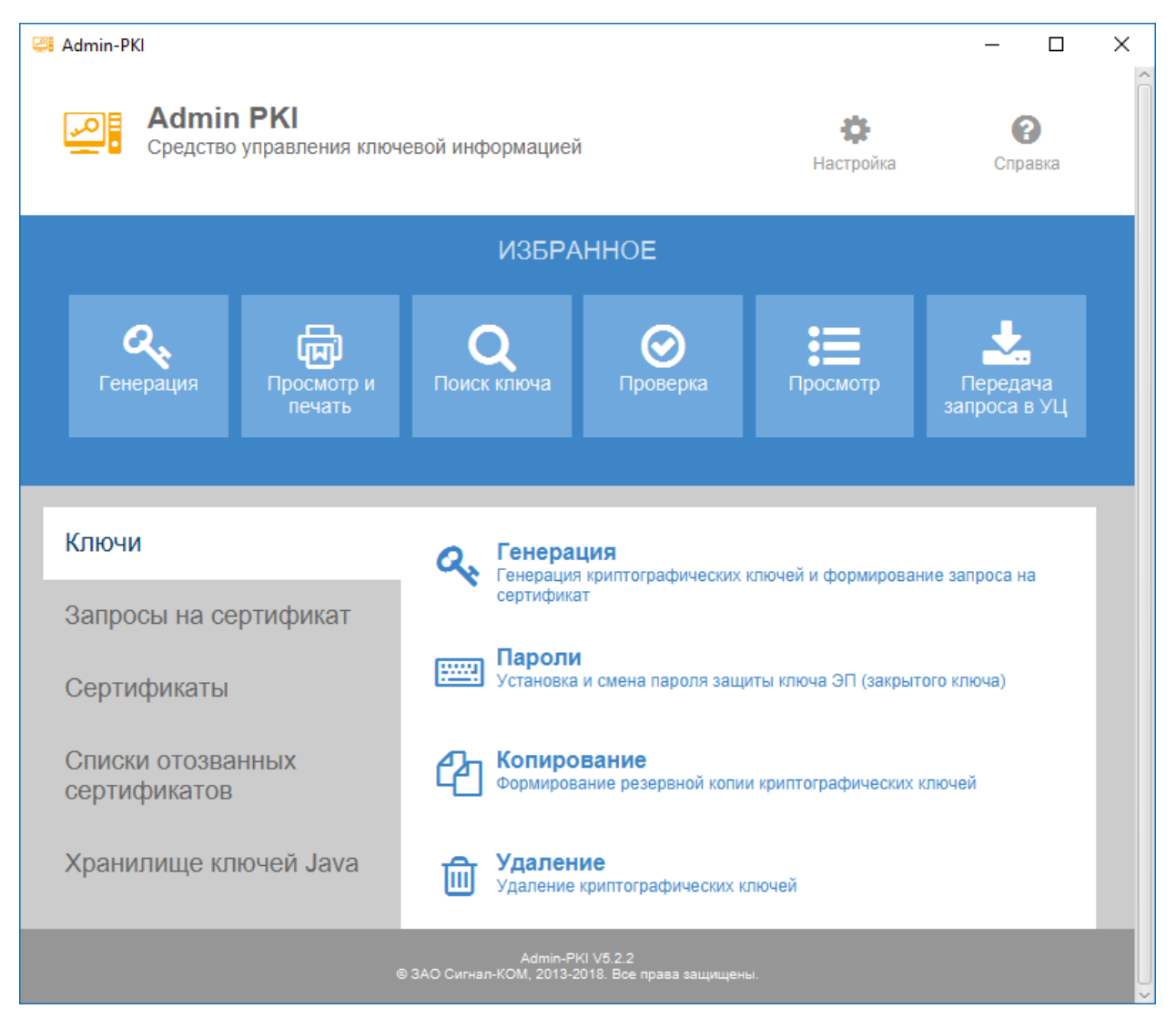

Укажите диск (каталог ключевого носителя), где будет храниться Ваш секретный ключ (например, создайте новую папку на флэшке: C\Trade\ключ2025). Запомните указанный путь.

| 🚑 Admin-PKI                                                                                                    |                                                       | _                                                | · 🗆                    | ×        |
|----------------------------------------------------------------------------------------------------|-------------------------------------------------------|--------------------------------------------------|------------------------|----------|
| Мастер генерации ключей :: Генерация ключей и запроса_НОВЫЙ                                                                                                    |                                                       |                                                  |                        |          |
| Параметры ключевого контейнера                                                                                                    |                                                       |                                                  |                        | Î        |
| В этом разделе Вам необходимо указать параметры ключевого контейнера для генераци<br>Опцию [Задать файл ключа ЭП (закрытого ключа)] используйте для формирования зап<br>ключа ЭП (закрытого ключа) или для генерации нового ключа ЭП (закрытого ключа) с им<br>заданных по умолчанию. | ии криптографич<br>роса на сертифи<br>енем или катало | еских ключей.<br>икацию уже суц<br>гом хранения, | цествующе<br>отличными | то<br>от |
| Каталог ключевого контейнера                                                                                                    |                                                       |                                                  |                        |          |
|                                                                                                    | Обзо                                                  | p                                                |                        |          |
| Задать файл ключа ЭП (закрытого ключа).                                                                                                    |                                                       |                                                  |                        | ~        |
|                                                                                                    |                                                       |                                                  |                        |          |
|                                                                                                    |                                                       |                                                  |                        |          |
|                                                                                                    |                                                       |                                                  |                        |          |
|                                                                                                    |                                                       |                                                  |                        |          |
|                                                                                                    |                                                       |                                                  |                        |          |
|                                                                                                    |                                                       |                                                  |                        |          |
| Включить подсказку                                                                                                    | Далее>>                                               | Отмена                                           | Справк                 | a        |

На следующем этапе вы можете установить пароль к ключевому контейнеру. В нашем примере пароль не установлен, т.к. это не обязательная мера. Внимание, если вы установили пароль, не забывайте его, т.к. мы его восстановить не сможем.

| 🐸 Admin-PKI                                                      |                 |         | _      |         | × |
|------------------------------------------------------------------|-----------------|---------|--------|---------|---|
| Мастер генерации ключей :: Генерация ключей и запро              | са_НОВЫЙ        |         |        |         |   |
| Защита на пароле                                                 |                 |         |        |         |   |
| В этом разделе Вы можете установить пароль для доступа к ключево | ому контейнеру. |         |        |         |   |
| Защитить на пароле                                               |                 |         |        |         |   |
|                                                                  |                 |         |        |         |   |
|                                                                  |                 |         |        |         |   |
|                                                                  |                 |         |        |         |   |
|                                                                  |                 |         |        |         |   |
|                                                                  |                 |         |        |         |   |
|                                                                  |                 |         |        |         |   |
|                                                                  |                 |         |        |         |   |
|                                                                  |                 |         |        |         |   |
|                                                                  |                 |         |        |         |   |
|                                                                  |                 |         |        |         |   |
| Включить подсказку                                               | << Назад        | Далее>> | Отмена | Справка | a |

Заполните сведения о владельце сертификата. Заполнять поля надо строго так, как на скриншоте ниже, за одним исключением — в поле «Подразделение» укажите свой номер счета (вместо значения 1508001 - подчеркнуто красным).

| 🚑 Admin-PKI                                                                                    |                                                              | _          |           | × |
|------------------------------------------------------------------------------------------------|--------------------------------------------------------------|------------|-----------|---|
| Мастер генерации ключей :: Генерация                                                           | ключей и запроса_НОВЫЙ                                       |            |           |   |
| Сведения о владельце с                                                                         | ертификата                                                   |            |           |   |
| В этом разделе для генерации криптографически<br>(открытого ключа) Вам необходимо заполнить по | х ключей и формирования запроса на сертификацию<br>пя формы. | о ключа пр | оверки ЭП |   |
| Заполнить поля формы по сертиф                                                                 | икату                                                        |            |           |   |
| Заполнить по сертификату                                                                       | Очистить                                                     |            |           |   |
| Ф.И.О. (CommonName):                                                                           | Горбылева Наталья Валентиновна                               |            |           |   |
| Организация (OrganizationName):                                                                | ация (OrganizationName): ООО "Пермская фондовая компания"    |            |           |   |
| Подразделение (OrganizationUnitName                                                            | ):                                                           |            |           |   |
|                                                                                                | 1528 1508001                                                 |            |           |   |
| Должность (Title): Генеральный директор                                                        |                                                              |            |           |   |
| Адрес электронной почты (E-Mail):                                                              | webinvest@pfc.ru                                             |            |           |   |
| Страна (CountryName):                                                                          | RU                                                           |            |           |   |
| Город (LocalityName):                                                                          | Пермь                                                        |            |           |   |
|                                                                                                |                                                              |            |           |   |
| Включить подсказку                                                                             | << Назад Далее>> Отм                                         | иена       | Справка   |   |

В поле «Файл запроса» укажите, где программой будет сохранен файл с запросом на сертификат созданного ключа ЭП. Придумайте название файлу, например request, расширение - обязательно "pem".

| Admin-PKI                                                                                                    | _          |          | ×     |
|----------------------------------------------------------------------------------------------------|------------|----------|-------|
| Мастер генерации ключей :: Генерация ключей и запроса_НОВЫЙ                                                                                                    |            |          |       |
| Файл запроса                                                                                                    |            |          |       |
| В этом разделе Вам необходимо указать путь к файлу для сохранения запроса на сертификацию ключа<br>ключа). Вы можете также указать опцию просмотра и печати сформированного запроса. | а проверки | ЭП (откр | ытого |
| Файл запроса                                                                                                    |            |          |       |
| e:\Trade\Key\request.pem O63op                                                                                                    |            |          |       |
| Администратору УЦ по электронной почте                                                                                                    |            |          |       |

#### НАЖМИТЕ «Далее»

Появится окно "Инициализация генератора случайных чисел". Перемещайте мышь или нажимайте любые клавиши клавиатуры до тех пор, пока шкала не заполнится синими кубиками полностью. Окно "Инициализация ГСЧ" закроется автоматически.

| ? | Инициализация ГСЧ<br>Нажимайте клавиши или перемещайте указатель мыши |
|---|-----------------------------------------------------------------------|
|   | Отмена                                                                |

Последним будет сообщение о том, что ключи успешно сформированы.

Убедитесь, что на указанном Вами носителе появились все файлы ключевого контейнера:

| Имя         | ~ | Дата изменения   | Тип             |
|-------------|---|------------------|-----------------|
| keys        |   | 29.03.2019 15:31 | Папка с файлами |
| 📄 kek.opq   |   | 29.03.2019 15:31 | Файл "ОРО"      |
| 📄 masks.db3 |   | 29.03.2019 15:31 | Файл "DB3"      |
| 📄 mk.db3    |   | 29.03.2019 15:31 | Файл "DB3"      |
| 📄 rand.opq  |   | 29.03.2019 15:31 | Файл "ОРО"      |
| request     |   | 29.03.2019 15:31 | Файл "РЕМ"      |

## Шаг З.

Запрос на сертификат ключа проверки ЭП необходимо передать в ООО «Пермская фондовая компания». Файл с запросом можно передать:

- Лично на внешнем носителе при визите в офис компании
- По электронной почте по адресу support@pfc.ru

Будьте внимательны: отправлять нужно только один файл - с расширением рет. Это файл

запроса на сертификат ключа проверки ЭП (он не секретный).

#### Шаг 4.

После получения оригиналов подписанных Вами документов, Компания установит сертификат Вашего ключа проверки ЭП в систему (-ы), о чем Вам придет уведомление по электронной почте.

Вы получаете файл Вашего сертификата, а также корневой сертификат Удостоверяющего центра и список отозванных сертификатов на e-mail.

| Каталог   | Файл                                  | Назначение                                                                                                    |
|-----------|---------------------------------------|----------------------------------------------------------------------------------------------------|
| СА        | Certca_xx.cer                         | Сертификат ключа проверки ЭП<br>Удостоверяющего центра.<br>Используется для проверки<br>принадлежности сертификатов<br>пользователей к          |
| CERT      | 01234_Иванов Иван<br>Иванович_105.сег | у достоверяющему центру.<br>Сертификат ключа проверки ЭП<br>пользователя (Вашего ключа).<br>Используется для подписи<br>электронных документов. |
| certl.pem |                                       |                                                                                                    |
| CRL       | crl_xx.crl                            | Список отозванных<br>сертификатов. Используется для<br>проверки сертификатов ключей<br>проверки ЭП.                                             |

Их необходимо скопировать на Ваш ключевой носитель. В результате у Вас должен быть каталог с ключами следующего вида:

| Имя        | Дата изменения   | Тип             |
|------------|------------------|-----------------|
| ca         | 27.03.2019 14:16 | Папка с файлами |
| cert       | 27.03.2019 14:16 | Папка с файлами |
|            | 27.03.2019 14:16 | Папка с файлами |
| keys       | 27.03.2019 14:16 | Папка с файлами |
| 📄 kek.opq  | 14.03.2019 15:21 | Файл "ОРО"      |
| masks.db3  | 14.03.2019 15:21 | Файл "DB3"      |
| 📄 mk.db3   | 14.03.2019 15:21 | Файл "DB3"      |
| 📄 rand.opq | 14.03.2019 15:21 | Файл "ОРО"      |
| /// req    | 14.03.2019 15:21 | Файл "РЕМ"      |

Срок действия ключа ЭП - 1 год. По истечении этого срока ключ будет автоматически отозван Системой. При истечении срока действия ключа Вам потребуется создать новый ключ ЭП.

Предварительно Вы получите уведомление о скором истечении срока действия сертификата и необходимости получения нового.

#### Шаг 5.

Необходимо настроить работу торговой системы QUIK с новыми ключами.

В Windows в меню Пуск > Quik КИТ Финанс > Настройка ЭЦП Signal-Com запустите программу

Setup\_SC.exe, которая по умолчанию находится в папке «QUIKKITFinance». В случае отсутствия в

меню пункта Настройка ЭЦП Signal-Com скопируйте файлы из архива в папку, в которую

установлен QUIK, и запустите Setup\_SC.exe. В случае необходимости воспользуйтесь Инструкцией.